## How to access the VitalSource Bookshelf

## Via Canvas LMS

Login to the LMS Canvas (https://westerntech.instructure.com)

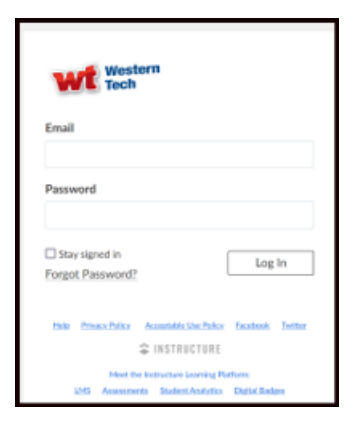

Open your course, then select Ambassador VitalSource Bookshelf located in the navigation menu.

| Western Tech         | TEST > Modules                                                               |
|----------------------|------------------------------------------------------------------------------|
| Account<br>Dashboard | Home<br>Discussions -<br>Grades<br>People                                    |
| Courses              | Syllabus<br>Modules<br>BigBlueButton<br>Collaborations<br>Chat<br>Office 365 |
| (?)<br>Help          | LIRN Library<br>Nearpod<br>Badges<br>Ambassador<br>VitalSource<br>Bookshelf  |

Once the page loads it will display the following image. Type in your school email address that has been given to you and select **Continue**.

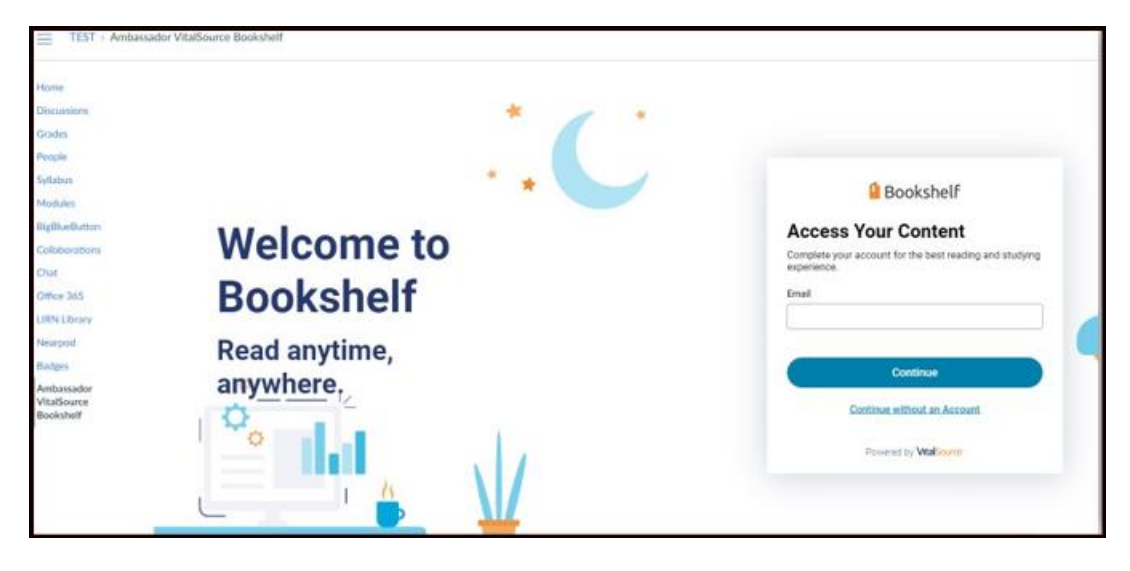

On the next page, you will create your account. Enter your first and last name and then type in your school email address and a new password. Then check the box to accept terms of use and then select "Create Account".

| *                          | Bookshelf                                                                                                    |  |  |
|----------------------------|----------------------------------------------------------------------------------------------------|--|--|
| Welcome to<br>Bookshelf    | Create Account<br>Complete your account for the best reading and studying<br>experience.                                             |  |  |
| Read anytime,<br>anywhere. | Email<br>diego.flores@email.westerntech.edu                                                                                          |  |  |
| ¢                          | B+ characters, an uppercase letter, a lowercase letter, and a special character.     I agree to the Terms of Use and Privacy Policy. |  |  |
| ¢                          | Create Account  G English  Customer Support                                                                                          |  |  |

On the next page you will see any eBooks that have been assigned to you. Hover over the eBook and select "Open Book" to start reading.

| Bookshelf        |                                                                                 | Q Search 🖸                      | II |
|------------------|---------------------------------------------------------------------------------|---------------------------------|----|
|                  | Getting Started with Bookshelf Online<br>Kristin Eck<br>(a)<br>Continue Reading |                                 |    |
| My Books         |                                                                                 |                                 |    |
| LAST 30 DAYS 100 |                                                                                 | Download our App   Redeem Codes |    |

NOTE: THE ACCOUNT NEEDS TO BE CREATED FIRST BEFORE YOU CAN USE THE MOBILE APP.